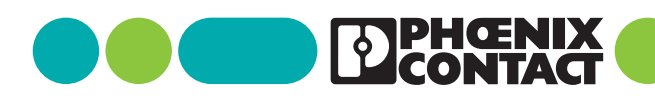

# clipx ENGINEER 2.2

Notes de révision Aperçu des modifications

# Conseil d'utilisation 111049 fr 03

© Phoenix Contact 2024-12-02

#### Description 1

Le logiciel d'ingénierie clipx ENGINEER permet de concevoir et de commander les borniers, les plaques de montage et les boîtes de jonction équipées. Les données peuvent être transférées à la fabrication.

Le document décrit les modifications existant entre i les versions 2.1 et 2.2 du logiciel clipx ENGINEER de Phoenix Contact (phoenixcontact.com/product/ 1272241).

### Sommaire

| 1 | Des  | cription                                    | 1 |
|---|------|---------------------------------------------|---|
| 2 | Nou  | velles fonctions                            | 2 |
|   | 2.1  | Distance entre les blocs de jonction        | 2 |
|   | 2.2  | Modèles de projets                          | 2 |
|   | 2.3  | Copier et déplacer les rails DIN            | 2 |
|   | 2.4  | Usinage                                     | 2 |
|   | 2.5  | Sélection dans l'espace de travail          | 3 |
|   | 2.6  | Articles tiers                              | 4 |
|   | 2.7  | Articles CLM et CLXM                        | 4 |
|   | 2.8  | Documentation de projet                     | 4 |
|   | 2.9  | Interface unidirectionnelle EPLAN Pro Panel | 4 |
|   | 2.10 | Afficher et modifier les états de commuta-  |   |
|   |      | tion                                        | 5 |
| 3 | Vast | te base de données d'articles               | 6 |

#### Tenez compte de ces remarques

S'assurer de toujours travailler avec la documentation actuelle. i

Elle est téléchargeable à l'adresse phoenixcontact.com/clipx-engineer-info-center.

# 2 Nouvelles fonctions

#### 2.1 Distance entre les blocs de jonction

La distance entre les blocs de jonction sur un rail DIN peut varier en raison de types de montage différents lors du placement. Dans la pratique, il est possible de distinguer trois types de montage :

- Les blocs de jonction sont montés à la main juxtaposés sur le rail DIN.
- Les blocs de jonction sont montés juxtaposés à la main sur le rail DIN et sont rapprochés à intervalles définis avec un outil.
- Les blocs de jonction sont placés sur le rail DIN par un automate d'équipement.

Pour représenter ces cas d'application dans clipx ENGINEER, vous pouvez définir dès à présent la distance entre les blocs de jonction sur le rail DIN dans les paramètres.

Il existe trois réglages différents de l'espace entre les éléments :

- Petit = 0,01 mm
- Moyen = 0,03 mm
- Grand = 0,05 mm

Lorsque vous créez un nouveau projet clipx ENGINEER, les paramètres par défaut (0,03 mm) sont utilisés sauf s'ils ont déjà été modifiés. Lorsque vous modifiez le paramètre dans un projet actif, la disposition des blocs de jonction est automatiquement synchronisée en arrière-plan.

### 2.2 Modèles de projets

Dans la zone « Paramètres du projet », vous pouvez définir des paramètres par défaut de configuration des borniers, comme par exemple ceux concernant les porte-repères et les repérages correspondants. Vous pouvez désormais définir ces paramètres individuellement pour chaque projet.

Lorsque vous créez un nouveau projet, les paramètres par défaut du projet en cours s'appliquent d'abord. Vous pouvez les modifier à votre guise et les appliquer au projet actif. Vous pouvez également enregistrer des paramètres du projet personnalisés dans un modèle de projet.

L'avantage des modèles de projets est que le projet clipx ENGINEER demeure identique, indépendamment des paramètres par défaut de l'utilisateur actif. Cela concerne également les projets créés et partagés par d'autres utilisateurs.

Une fois que les exigences individuelles du projet sont créées et enregistrées, vous pouvez réutiliser ce modèle de projet pour créer de nouveaux projets.

#### Figure 1 Nouveau projet

#### New project

Choose the settings template to start with a blank project:

| Default tomplate | Tomplete 1 | Tamplata 2 |
|------------------|------------|------------|
| Default template | Template 1 | Template 2 |

Il est possible à tout moment de modifier les paramètres du projet ou de les remplacer par les paramètres par défaut. Pour ce faire, utilisez le bouton permettant de restaurer les paramètres par défaut.

#### 2.3 Copier et déplacer les rails DIN

La nouvelle version du clipx ENGINEER vous donne des possibilités étendues d'utilisation des rails DIN.

#### Copier et coller les rails DIN non montés

Vous pouvez copier des rails DIN depuis votre espace de travail actif.

- Sélectionnez le rail DIN à copier.
- Copiez le rail DIN dans le presse-papiers via la saisie au clavier ou le menu contextuel.
- Collez le rail DIN via la saisie au clavier ou le menu contextuel.
- → Le rail DIN est inséré sous le rail DIN d'origine. La numérotation de l'équipement augmente.

#### Copier et coller le rail DIN placé sur la plaque de montage

Vous pouvez également copier les rails DIN placés sur une plaque de montage. Contrairement au processus de copie sans plaque de montage, vous pouvez placer librement le rail DIN sur la plaque de montage après l'avoir inséré.

#### Retirer les rails DIN de la plaque de montage

Désormais, vous pouvez également retirer les rails DIN de la plaque de montage.

- Sélectionnez le rail DIN.
- En maintenant le bouton gauche de la souris enfoncé, déplacez le rail DIN sélectionné hors de la plaque de montage, puis relâchez le bouton de la souris.
- ↔ Le rail DIN est placé sous la plaque de montage.

#### 2.4 Usinage

#### **Rails DIN personnalisés**

La dernière version du clipx ENGINEER vous permettait déjà de personnaliser les rails DIN à l'aide de l'usinage mécanique. Vous pouvez désormais sauvegarder et réutiliser les rails DIN adaptés à vos besoins individuels.

#### Matrice de perçage

Lors du placement de trous, vous pouvez désormais choisir de placer un seul trou ou une matrice de perçage sur le rail. La définition de la matrice se fait via un menu déroulant.

- Type : le type détermine la nature de la forure.
- Dimensions : vous définissez ici le diamètre du trou sélectionnable dans un menu déroulant.
- Orientation : l'orientation détermine la direction dans laquelle les trous sont placés sur le rail.
- Position : la position définit la distance par rapport au bord du rail.
- Espacement : l'espacement définit la distance existant entre les trous.
- Nombre : le nombre définit le nombre de trous à placer.

Un aperçu de la matrice de perçage définie s'affiche en parallèle. Vous pouvez alors confirmer le placement.

#### 2.5 Sélection dans l'espace de travail

La sélection des éléments et des borniers sur le rail DIN, y compris les accessoires qui y sont installés, a été revue afin d'améliorer l'intuitivité de la configuration.

#### Mode Accueil (ou « Home »)

En mode « Accueil », tous les articles se trouvant entièrement dans le cadre sont sélectionnés par le cadre de sélection. Le fait qu'il s'agisse d'un bloc de jonction ou d'un accessoire d'un bloc de jonction ne joue aucun rôle.

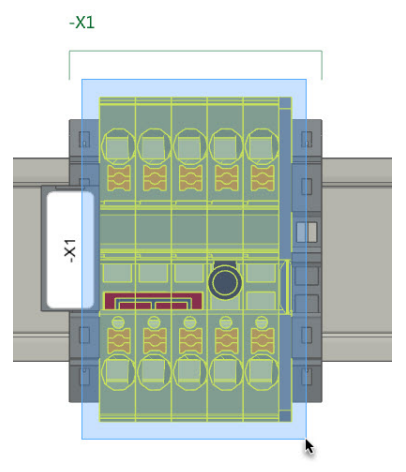

#### **Mode Accessoires**

Lorsque le mode Accessoires est activé, vous avez la possibilité de sélectionner plusieurs éléments principaux pour placer d'autres accessoires.

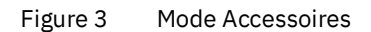

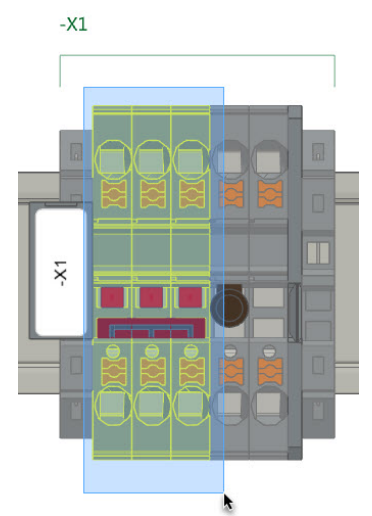

En outre, le mode Accessoires permet de sélectionner les éléments correspondant au mode actuellement activé.

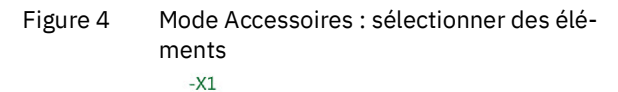

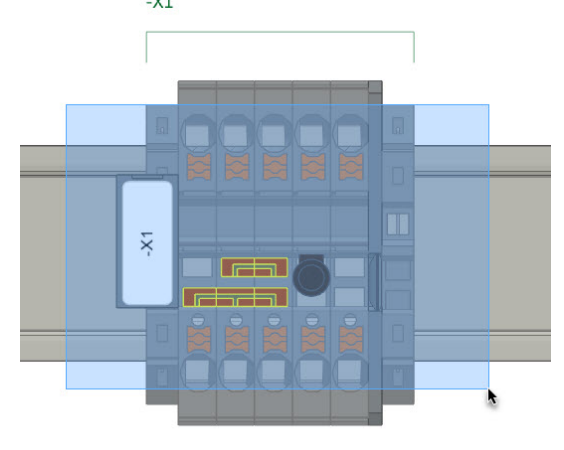

#### 2.6 Articles tiers

Lors de la création d'articles tiers, il est désormais possible de télécharger une illustration pour la vue de face. Le fichier image ne doit pas dépasser la taille de 200 koctets et doit correspondre à un format courant de type jpg ou png.

Figure 5 Créer un article tiers

#### Create a third-party article

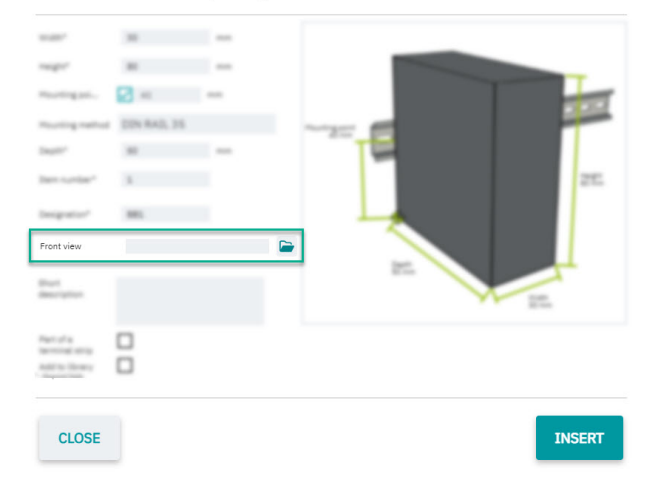

#### 2.7 Articles CLM et CLXM

Les articles CLM et CLXM sont spécialement conçus pour un montage automatisé sur le rail DIN. Vous pouvez maintenant activer l'utilisation des articles CLM et CLXM dans les paramètres. La différence avec les articles standard réside dans le fait que les articles CLM et CLXM disposent déjà d'étiquettes de repérage montées et non imprimées, et sont parfois munis d'un couvercle.

Lorsque vous avez activé l'un ou les deux types d'articles dans les paramètres, un bouton supplémentaire s'affiche dans l'onglet START pour convertir des articles standard en articles CLM ou CLXM.

Figure 6 Bouton Conversion des articles

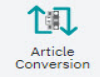

Une fois la fonction activée, vous pouvez effectuer une conversion sur la base des éléments actuellement sélectionnés. Les éléments sélectionnés sont ensuite convertis, à condition qu'il existe un article CLM ou CLXM correspondant pour les articles concernés.

#### 2.8 Documentation de projet

La création de la documentation de projet a été enrichie de nombreuses nouvelles possibilités de personnalisation.

En plus des possibilités déjà connues pour définir le format de la documentation de projet, vous pouvez maintenant adapter le format de la nomenclature.

- Quantité : les différents postes du projet sont listés. Il n'existe pas de représentation hiérarchique.
- Modulaire : la nomenclature s'affiche sur la base des modules existants dans le projet. Chaque module a donc sa propre nomenclature.

Vous pouvez également définir quelles illustrations doivent être incluses dans la documentation de projet. Il est possible pour cela d'activer ou de désactiver les cases à cocher correspondantes.

#### 2.9 Interface unidirectionnelle EPLAN Pro Panel

La nouvelle interface unidirectionnelle entre EPLAN Pro Panel et clipx ENGINEER permet de transmettre en continu les données de projet d'EPLAN Pro Panel directement dans clipx ENGINEER.

L'interface est disponible pour les versions 2.9 jusqu'à la version 2024 d'EPLAN Pro Panel. Vous devez installer le module complémentaire nécessaire séparément. Le fichier d'installation peut être téléchargé à l'adresse : <u>phoenixcontact.com/product/1272241</u>

#### 2.10 Afficher et modifier les états de commutation

Cette fonction a été développée pour permettre des circuits d'essai pratiques et elle est disponible pour certains blocs de jonction de sectionnement à convertisseur de mesure de Phoenix Contact, comme par exemple UTME 6 ou PTME 4.

Figure 7 Afficher et modifier les états de commutation

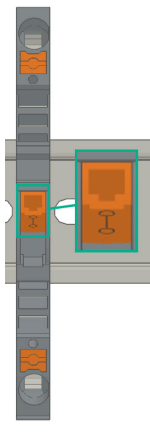

Cela vous permet de surveiller l'état de commutation des blocs de jonction de sectionnement à convertisseur de mesure à tout instant et de l'adapter directement dans clipx ENGINEER.

#### Contactez notre équipe

Vous avez des questions sur clipx ENGINEER ? Prenez contact avec votre interlocuteur chez Phoenix Contact.

Vous trouverez votre partenaire local sur le site <u>phoenixcontact.com</u>.

# 3 Vaste base de données d'articles

Dans clipx ENGINEER, vous avez accès à une vaste base de données d'articles de Phoenix Contact, qui compte près de 9 000 articles destinés à des solutions d'armoires électriques.

Le tableau suivant dresse la liste des nouveaux articles ajoutés dans la version 2.2 par rapport à la version 2.1 :

| Référence | Désignation de l'article  |
|-----------|---------------------------|
| 3062074   | AB-SK TOP INSULATED       |
| 3240223   | AB-SKS 60                 |
| 0790572   | ATP-OTTA 2,5              |
| 0790475   | ATP-OTTA 6                |
| 0790501   | ATP-OTTA 25               |
| 3003224   | ATP-UK                    |
| 2778521   | ATP-UKK 3/5               |
| 2771065   | ATP-UKKB 3                |
| 0304227   | ATS-GSK                   |
| 3101223   | ATS-MTK                   |
| 0310224   | ATS-RTK                   |
| 0308223   | ATS-RTK-BEN               |
| 0321226   | ATS-URTK/SS               |
| 1115663   | CAPAROC E1 12-24DC/12-20A |
| 1524929   | CAPAROC E1 12-24DC/12A    |
| 1115666   | CAPAROC E1 12-24DC/16A    |
| 1524930   | CAPAROC E1 12-24DC/20A    |
| 1393553   | CAPAROC PM EIP            |
| 1015239   | CD 40X40 330MM            |
| 2716949   | D-DEK 1,5 GN              |
| 3248495   | D-MP 1,5                  |
| 3213690   | D-PPC 1,5/S               |
| 1028592   | DP-PT 6-T P/P HV-1,8      |
| 1447807   | D-PT 2,5-2MTB-0,8         |
| 1083611   | D-PTTBV 2,5/4             |
| 3036673   | D-ST 2,5-PE/3L            |
| 2771104   | D-UKKB 3/5 BU             |
| 3047455   | D-UTTB 2,5/4 BU           |
| 1201662   | E/AL-NS 35                |
| 0800886   | E/NS 35 N                 |
| 0804271   | E/NS 35 N BK              |
| 1201442   | E/UK                      |
| 1201413   | E/UK 1                    |

| Référence | Désignation de l'article     |
|-----------|------------------------------|
| 1202577   | E/UK-NS 35                   |
| 1191986   | ECM-UC-100A-MRTU             |
| 1191984   | ECM-UC-100A-MTCP             |
| 1136513   | ECM-UC-100A-UI               |
| 1191969   | ECM-UC-10A-MRTU              |
| 1191970   | ECM-UC-10A-MTCP              |
| 1136504   | ECM-UC-10A-UI                |
| 1188207   | EM-PSAFE-GATEWAY-IFS         |
| 0804515   | EO-AB/UT/LED/DUO/20          |
| 3069055   | E-UTWE 6                     |
| 0203483   | FBI 2-10                     |
| 0201113   | FBI 2-20-EX                  |
| 0200059   | FBI 3-8                      |
| 0201812   | FBI 3-20-EX                  |
| 2303226   | FBR 10-5-EX                  |
| 3000942   | FBR 80-5-EX                  |
| 3000201   | FBRI 3-5 N                   |
| 3000191   | FBRI 4-5 N                   |
| 3000515   | FBRI 20-5 N                  |
| 3001543   | FBRN 2-4 N                   |
| 3001569   | FBRN 4-4 N                   |
| 3001637   | FBRN 20-4 N                  |
| 2778550   | FBRNI 2-6 N                  |
| 3000159   | FBRNI 4-5 N                  |
| 2770626   | FBRNI 10-6 N                 |
| 3000609   | FBRNI 20-5 N                 |
| 2891042   | FL PD 1001 T GT              |
| 2891013   | FL PSE 2TX                   |
| 1026765   | FL SWITCH 1000T-2POE-GT-2SFP |
| 2891064   | FL SWITCH 1001T-4POE         |
| 1026937   | FL SWITCH 1001T-4POE-GT      |
| 1026932   | FL SWITCH 1001T-4POE-GT-SFP  |
| 2891037   | FL SWITCH 3006T-2FX ST       |
| 1026924   | FL SWITCH 4000T-4POE-SFP     |
| 1026923   | FL SWITCH 4000T-8POE-2SFP    |
| 1026922   | FL SWITCH 4004T-8POE-4SFP    |
| 2700689   | FL SWITCH IRT 4TX            |

| Référence | Désignation de l'article    |
|-----------|-----------------------------|
| 1380654   | FLT-MB-T1-264/12.5-1+1-UT   |
| 1380657   | FLT-MB-T1-264/12.5-1+1-UT-R |
| 1380658   | FLT-MB-T1-264/12.5-3+0-UT   |
| 1380660   | FLT-MB-T1-264/12.5-3+0-UT-R |
| 1380661   | FLT-MB-T1-264/12.5-3+1-UT   |
| 1380667   | FLT-MB-T1-264/12.5-3+1-UT-R |
| 1461299   | FLT-MB-T1-264/25-1+1-UT     |
| 1461300   | FLT-MB-T1-264/25-1+1-UT-R   |
| 1461301   | FLT-MB-T1-264/25-3+0-UT     |
| 1461302   | FLT-MB-T1-264/25-3+0-UT-R   |
| 1461303   | FLT-MB-T1-264/25-3+1-UT     |
| 1461304   | FLT-MB-T1-264/25-3+1-UT-R   |
| 0830292   | GBS 3,5-25X12               |
| 0829126   | GBS 5-25X5                  |
| 1004348   | KLM-A                       |
| 3270543   | LPO 35                      |
| 3270542   | LPO 35/E                    |
| 3270621   | LPS-16                      |
| 3270620   | LPS-16/E                    |
| 1052463   | MACX MCR-EX-RTD-I-C         |
| 2865751   | MACX MCR-EX-T-UIREL-UP      |
| 2865722   | MACX MCR-EX-T-UIREL-UP-C    |
| 2924799   | MACX MCR-EX-T-UIREL-UP-SP   |
| 2924809   | MACX MCR-EX-T-UIREL-UP-SP-C |
| 2865654   | MACX MCR-EX-T-UI-UP         |
| 2811763   | MACX MCR-EX-T-UI-UP-C       |
| 2924689   | MACX MCR-EX-T-UI-UP-SP      |
| 2924692   | MACX MCR-EX-T-UI-UP-SP-C    |
| 1052472   | MACX MCR-RTD-I-C            |
| 2811378   | MACX MCR-T-UIREL-UP         |
| 2811514   | MACX MCR-T-UIREL-UP-C       |
| 2811828   | MACX MCR-T-UIREL-UP-SP      |
| 2811831   | MACX MCR-T-UIREL-UP-SP-C    |
| 2811394   | MACX MCR-T-UI-UP            |
| 2811873   | MACX MCR-T-UI-UP-C          |
| 2811860   | MACX MCR-T-UI-UP-SP         |
| 2811970   | MACX MCR-T-UI-UP-SP-C       |
| 1157852   | MINI MCR-EX-NAM-2T          |
| 3032826   | PAI 1,5/4-F                 |

| Référence | Désignation de l'article     |
|-----------|------------------------------|
| 1176854   | PLC-OPT- 24DC/230AC/2/ACT    |
| 1328360   | PLC-RPT- 24DC/1/CB1-6        |
| 1328357   | PLC-RSC- 24DC/1/CB1-6        |
| 2907922   | PLT-SEC-T3-120-P-UT/PT       |
| 2907923   | PLT-SEC-T3-230-P-UT/PT       |
| 2907920   | PLT-SEC-T3-24-P-UT/PT        |
| 2907921   | PLT-SEC-T3-60-P-UT/PT        |
| 2907929   | PLT-SEC-T3-BE-FM-PT          |
| 3212696   | PP-H 1,5/S/1-L RD            |
| 3212692   | PP-H 1,5/S/1-M RD            |
| 3212695   | PP-H 1,5/S/1-R RD            |
| 3031010   | PS-3,5                       |
| 3031012   | PS-3,5/E                     |
| 3030970   | PS-4                         |
| 3036709   | PS-4/E                       |
| 3038723   | PS-5/2,3MM RD                |
| 3030996   | PS-6                         |
| 3038736   | PS-6/2,3MM RD                |
| 3038749   | PS-7,5/2,3MM RD              |
| 3031005   | PS-8                         |
| 3048564   | PS-8/2,3MM RD                |
| 3040603   | PSH 5-10/L100                |
| 2708588   | PSI-MOS-RS232/FO1300 E       |
| 2708562   | PSI-MOS-RS485W2/FO1300 E     |
| 1009831   | PSR-MC38-2NO-1DO-24DC-SC     |
| 2981680   | PSR-SPP- 24DC/URM4/4X1/2X2/B |
| 1322453   | PT 10 BK                     |
| 1322456   | PT 10 BN                     |
| 1073992   | PT 10-MT                     |
| 2920065   | PT 1X2-12DC/FM-ST            |
| 2920094   | PT 1X2-24AC/FM-ST            |
| 2920078   | PT 1X2-24DC/FM-ST            |
| 1446170   | PT 2,5-2MTB                  |
| 3210499   | PT 2,5-3 L                   |
| 3210509   | PT 2,5-3 L BU                |
| 3210500   | PT 2,5-L/L/N                 |
| 3210541   | PT 2,5-PE/L/L                |
| 2920146   | PT 2X1-24AC/FM-ST            |
| 2920120   | PT 2X1-24DC/FM-ST            |

| Référence | Désignation de l'article      |
|-----------|-------------------------------|
| 2856087   | PT 2X1-24DC-ST                |
| 2880024   | PT 2X1VA/S1-230AC-ST          |
| 2856799   | PT 2X1-VF-120AC-ST            |
| 2800078   | PT 4-24AC-ST                  |
| 1077085   | PT 6-FE                       |
| 3212134   | PT 6-HESI-EX (6,3X32)         |
| 3212135   | PT 6-HESILED 24-EX (6,3X32)   |
| 3212137   | PT 6-HESILED 250-EX (6,3X32)  |
| 3212136   | PT 6-HESILED 60-EX (6,3X32)   |
| 3244410   | PTIO 1,5/S/3                  |
| 3244436   | PTIO 1,5/S/3-LED 24 GN        |
| 3244423   | PTIO 1,5/S/3-LED 24 RD        |
| 3209034   | PTIO 1,5/S/3-L-R100K/O-M 120V |
| 1349534   | PTIO 1,5/S/3-L-R1K8/O-M       |
| 3244560   | PTIO-IN 2,5/3-PE OG           |
| 3212455   | PTTB 1,5/S/2P-PE              |
| 3213933   | PTTB 1,5/S/2P-PV BU           |
| 3213881   | PTTB 1,5/S/4P-PE              |
| 1467082   | PTTB 2,5 BK                   |
| 1459420   | PTTB 2,5 BN                   |
| 1459949   | PTTB 2,5 YE                   |
| 3210596   | PTTB 2,5-PE                   |
| 3211786   | PTTB 4                        |
| 3211793   | PTTB 4 BU                     |
| 3211792   | PTTB 4 OG                     |
| 3211791   | PTTB 4 RD                     |
| 3211794   | PTTB 4 WH                     |
| 3214496   | PTTBS 1,5/S/2P/U-OG/O-GN      |
| 3214518   | PTTBS 1,5/S/2P-PE             |
| 3214521   | PTTBS 1,5/S/2P-PV             |
| 1079065   | PTV 2,5-TG                    |
| 1079069   | PTV 2,5-TWIN-TG               |
| 1291928   | PTV 6-QUATTRO BK              |
| 1116740   | PTV 6-QUATTRO BU              |
| 1291930   | PTV 6-QUATTRO GN              |
| 1291931   | PTV 6-QUATTRO OG              |
| 1291927   | PTV 6-QUATTRO RD              |
| 1375754   | PTV 6-SG WH                   |
| 1079061   | PTVC 2,5-TG                   |

| Référence | Désignation de l'article     |
|-----------|------------------------------|
| 2901540   | RAD-900-IFS                  |
| 2702878   | RAD-900-IFS-AU               |
| 3032168   | RB UT 35-10                  |
| 3035755   | SB-ME 2-6                    |
| 3034468   | SB-ME 2-8                    |
| 3035756   | SB-ME 3-6                    |
| 3032800   | SB-ME 3-8                    |
| 3035757   | SB-ME 4-6                    |
| 3034484   | SB-ME 4-8                    |
| 1290589   | SB-MEA 2-8                   |
| 1329592   | SB-MEA 3-8                   |
| 1329590   | SB-MEA 4-8                   |
| 1468048   | SB-MEA 6-8                   |
| 3000587   | SB-MER 2-8                   |
| 3000588   | SB-MER 3-8                   |
| 3000589   | SB-MER 4-8                   |
| 3042341   | SC 2,5-NS/ 1-L GNYE          |
| 3061127   | SP 2,5/ 6 NZ:4               |
| 3043103   | SPB 2,5/ 1-L                 |
| 3043116   | SPB 2,5/ 1-L BU              |
| 3043129   | SPB 2,5/ 1-L GNYE            |
| 3043132   | SPB 2,5/ 1-M                 |
| 3043145   | SPB 2,5/ 1-M BU              |
| 3043158   | SPB 2,5/ 1-M GNYE            |
| 3043161   | SPB 2,5/ 1-R                 |
| 3043174   | SPB 2,5/ 1-R BU              |
| 3043187   | SPB 2,5/ 1-R GNYE            |
| 3036055   | ST 2,5-PE/3L                 |
| 3209015   | STIO 2,5/3-2B/L              |
| 3040915   | STTB 2,5/2P-PE SO            |
| 1642452   | TC-D37SUB-AI16-2EX-PS-ETHA   |
| 1642471   | TC-D37SUB-AI8-EX-PS-ETHA/FS  |
| 1642470   | TC-D37SUB-AO8-EX-PS-ETHA     |
| 1642199   | TC-D37SUB-DI16-2EX-P-ETHA    |
| 1642217   | TC-D37SUB-DI16-2EX-P-ETHA/FS |
| 1642200   | TC-D37SUB-DI32-2EX-P-ETHA    |
| 1159044   | TRIO3-PS/3AC/24DC/20         |
| 1362791   | TRIO3-PS/3AC/24DC/20/8C/IOL  |
| 0830340   | UCT-EM (30X5) YE             |
|           |                              |

| Référence | Désignation de l'article    |
|-----------|-----------------------------|
| 2775375   | UDK 3                       |
| 2718277   | UDK 3 BU                    |
| 2775016   | UDK 4                       |
| 2775249   | UDK 4-DUR 249               |
| 2775250   | UDK 4-DUR 499               |
| 2775210   | UDK 4-MTK-P/P               |
| 3247446   | UKH 240 1500V               |
| 3247447   | UKH 240 1500V BU            |
| 3247462   | UKH 70 1500V BU             |
| 1876615   | UKK 3-MSTB-5,08-PE          |
| 3048030   | UKK 5-2 BE                  |
| 2791113   | UKK 5-2DIO/O-UL/UR-UL       |
| 2791142   | UKK 5-2DIO/UL-O/UL-UR       |
| 3070613   | UKK 5-2R/1K4/UL-UR/10K/O-UL |
| 2941662   | UKK 5-2R/NAMUR              |
| 3048027   | UKK 5-BE                    |
| 2791016   | UKK 5-DIO/O-U               |
| 2791029   | UKK 5-DIO/UL-UR             |
| 2791032   | UKK 5-DIO/U-O               |
| 3007204   | UKK 5-HESI (5X20)           |
| 3007217   | UKK 5-HESI (6,3X32)         |
| 3049000   | UKK 5-HESILED 24 (5X20) 1MA |
| 2791359   | UKK 5-LA 230                |
| 2791320   | UKK 5-LA 24 RD/U-O          |
| 3060157   | UP 4/ 5                     |
| 3057212   | UT 2,5-QUATTRO GN           |
| 3057199   | UT 2,5-QUATTRO RD           |
| 3057209   | UT 2,5-QUATTRO YE           |
| 3074185   | UT 4-HESILA 250 (5X20) GY   |
| 3057270   | UT 4-MT-P/P GN              |
| 3057241   | UT 4-QUATTRO GN             |
| 3057238   | UT 4-QUATTRO YE             |
| 3057306   | UT 4-QUATTRO-MT P/P GN      |
| 3057296   | UT 4-QUATTRO-MT P/P YE      |
| 1466215   | VAL-SPP-T2-275/40-3+1-UT    |
| 1466213   | VAL-SPP-T2-275-3+1-UT       |
| 1466609   | VAL-SPP-T2-385-3+1-UT       |
| 3070435   | VBSTB 4-FS (6-2,8-0,8)      |
| 1446171   | XTVMED 6-PE                 |

| Référence | Désignation de l'article |
|-----------|--------------------------|
| 3246586   | TPS 3/20/5               |
| 3048292   | UK 5-MTK-P/P RD          |
| 3029538   | UK 5-MTK-P/P OG          |
| 3048551   | UK 5-MTK-P/P YE          |
| 3004087   | UK 5-MTK-P/P MIT SPERRE  |
| 3048467   | UDMTK 5                  |
| 3048454   | UDMTK 5-PL               |